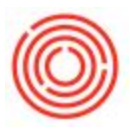

## How To Edit A Recurring Posting Prior To Posting

## Background:

First we need to set up recurring postings if they don't already exist in your database. For a

walkthrough on how to create one, see

https://support.orchestrated.com/hc/en-us/articles/207122977-Create-Posting-Templates-and-Recurr ing-Postings-.

**How To Edit:** The purpose of this article is to focus on recurring postings (journal entries) and to show how to edit recurring postings prior to posting them.

Once created, it will look like this:

| Code        |          | Instan    | ce           |            | Descrip        | tion      |                     |   |
|-------------|----------|-----------|--------------|------------|----------------|-----------|---------------------|---|
| TEST        |          | 0         |              |            | Test Po        | sting     |                     | _ |
| Ref. 1      | Ref.     | 2         | Ref. 3       | Tran       | s. Code        | Remarks   |                     |   |
|             |          |           |              |            |                |           |                     |   |
| Automa      | atic Tax |           | Manage De    | ferred Tax | Ma <u>n</u> ag | ge WTax   |                     |   |
| G/L Acct/B  | P Code   | G/L Act   | count/BP Nar | ne         | Debit          | Credit    | Tax Posting Account | 7 |
| -> 10001-0  | 0        | Legacy    | - Comerica C | hecking    |                | \$ 500.00 |                     | 4 |
| 60031-0     | 0        | Printing  |              |            | \$ 500.00      |           |                     |   |
|             |          |           |              |            |                |           |                     |   |
|             |          | Total:    |              |            | \$ 500.00      | \$ 500.00 |                     |   |
|             |          | To Bala   | nce:         |            |                |           |                     |   |
| 4           |          | P.S. Inc. | ::::         |            |                |           | Þ                   | 1 |
|             |          |           |              |            |                |           |                     |   |
| Frequency   |          | Monthly   |              | On20       | •              |           | Valid Until         |   |
| Next Execut | tion     | 05/20/2   | 20           |            |                |           |                     |   |

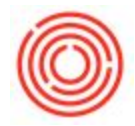

To ensure that you're receiving notifications each time you log in ("on Execution") go to Administration > System Initialization > General Settings and make sure the highlighted options below are selected:

| BP                             | Budget              | Services           | Display | For |
|--------------------------------|---------------------|--------------------|---------|-----|
| At the Begin                   | ning of Each See    | sion               |         |     |
| Perform D                      | ata Check           |                    |         |     |
| Open Exc                       | hange Rates Tab     | de                 |         |     |
| ✓ Display Re                   | curring Posting     | s on Execution     |         |     |
| <ul> <li>Display Re</li> </ul> | curring Transac     | tions on Execution | n       |     |
| Send Aler                      | t for Activities Se | cheduled for Tod   | ay      |     |
| ✓ Display In                   | box When New        | Message Arrives    |         |     |
|                                | daw for Coudt       | Vaurahan Baf Ilas  | data.   |     |

When you log in the day it is due, you'll see a list of transactions to post. If the balance is correct, simply hit Execute. If you need to adjust it prior to posting, drill in using the gold arrow next to the Recurring Posting Code:

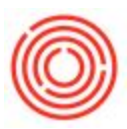

| The<br>Dese<br>The<br>O | firmation of<br>postings listed bek<br>dect rows you do<br>date of the recu<br>Current System D<br>Recurring Posting | Recurring Posti<br>ow should be executed in<br>not want to execute<br>rring postings transa-<br>tate<br>is Date | ngs<br><sup>Inday</sup><br>Ition will be: |                                        | _        |   |
|-------------------------|----------------------------------------------------------------------------------------------------|----------------------------------------------------------------------------------------------------|-------------------------------------------|----------------------------------------|----------|---|
| #                       | Posting No.                                                                                                    | Description                                                                                                    | Date                                      | Value                                  | Instance | 7 |
| 1                       | C TEST                                                                                                    | Test Posting                                                                                                    | 05/20/20                                  | \$ 500.00                              |          | 1 |
|                         |                                                                                                    |                                                                                                    | Total                                     | \$ 500.00<br>of Postings to be Execute | d        | 1 |

In this example, I drilled in (to the gold arrow next to "TEST" above) and changed it to \$400 instead:

| Code       |          | Instar   | nce          |           |        | Descrip   | tion      |                     |   |
|------------|----------|----------|--------------|-----------|--------|-----------|-----------|---------------------|---|
| TEST       |          | 1        |              |           |        | Test Po:  | sting     |                     |   |
| Ref. 1     | Ref.     | 2        | Ref. 3       | Tran      | s. Cod | e .       | Remarks   |                     |   |
| Autom      | atic Tax |          | ] Manage De  | ferred Ta | ×      |           |           |                     |   |
| G/L Acct/  | BP Code  | G/L Ac   | count/BP Nar | me        | Debit  | 6         | Credit    | Tax Posting Account | 7 |
| -> 10001-  | 00       | Legacy   | - Comerica C | hecking   |        |           | \$ 400.00 |                     | 1 |
| 60031-     | 00       | Printing |              |           |        | \$ 400.00 |           |                     |   |
|            |          |          |              |           |        |           |           |                     | v |
|            |          | Total:   |              |           |        | \$ 400.00 | \$ 400.00 |                     |   |
|            |          | To Bala  | ince:        |           |        |           |           |                     |   |
| •          |          |          | 222          |           |        |           |           | Þ                   |   |
|            |          |          |              |           |        |           |           |                     |   |
| Frequency  | 1        | Not exe  | cuted yet    |           |        |           |           | Valid Until         |   |
| Next Execu | ution    | 05/20/2  | 0            |           |        |           |           |                     |   |

After hitting "Update" the screen will update accordingly:

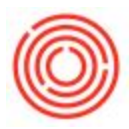

I then hit "Execute" to confirm I wish to add this recurring transaction for \$400. The Journal Entry confirms this has completed:

| Primary         10456         05/20/20         05/20/20         Image: 05/20/20         Recurring Posting TEST         from 05/20           Origin         Origin No.         Trans. No.         Template Type         Template         Indicator         Pro-           JE         10456         457         Image: 0.5/20/20         Image: 0.5/20/20         Imag | Seri        | ies N                             | umber    | Postin      | g Date                 | Due Dat | e Doc. Da     | ate    | Remarks          |             |          |      |
|----------------------------------------------------------------------------------------------------|-------------|-----------------------------------|----------|-------------|------------------------|---------|---------------|--------|------------------|-------------|----------|------|
| Origin     Origin No.     Trans. No.     Template Type     Template     Indicator     Pro       JE     10456     457     Image: Code     Ref. 1     Ref. 2     Ref. 3                                                                                                    | Prin        | nary 10                           | 456      | 05/20/      | 20                     | 05/20/2 | 05/20/2       | 0      | Recurring Po     | sting TEST  | from 05/ | 20/2 |
| JE 10456 457 ▼<br>Trans. Code Ref. 1 Ref. 2 Ref. 3                                                                                                    | Orig        | gin                               | Origin I | lo.         | Trans. No.             | . т     | Femplate Type | Templa | te               | Indicator   |          | Proj |
| Trans. Code Ref. 1 Ref. 2 Ref. 3                                                                                                    | JE          |                                   | 10456    |             | 457                    |         |               |        |                  | 3           | •        |      |
|                                                                                                    | Tra         | ns. Code                          | Ref. 1   | Ref         | 2 Ref                  | .3      |               |        |                  |             |          |      |
|                                                                                                    |             |                                   |          |             |                        |         |               |        |                  |             |          |      |
|                                                                                                    |             |                                   |          |             |                        |         |               |        |                  |             |          |      |
| Blanket Agreement                                                                                                    | Blan        | nket Agreement                    |          |             |                        |         |               |        |                  |             |          |      |
| Blanket Agreement                                                                                                    | Blar        | nket Agreement                    |          |             |                        |         |               |        |                  |             |          |      |
| Blanket Agreement                                                                                                    | Blan        | nket Agreement                    | 1        |             |                        |         |               |        |                  |             |          |      |
| Expand Editing Mode                                                                                                    | Blan<br>Exp | nket Agreement<br>and Editing Mod | )<br>Je  |             |                        |         |               |        |                  |             |          |      |
| Expand Editing Mode                                                                                                    | Blan        | and Editing Mod                   | ]<br>le  | 10 Acres(1) | PD Massa               |         | (n-ba         | ~      | 4                | Two Doctors |          | 7.   |
| Blanket Agreement Expand Editing Mode # G/L Acct/BP Code G/L Acct/BP Name Debit Credit Tax Posting Account T                                                                                                    | Blan<br>Exp | and Editing Mod                   | de G     | i/L Acct/   | BP Name                |         | Debit         | Cre    | dt               | Tax Posting | Account  | Та   |
| Expand Editing Mode<br># G/L Acct/BP Code G/L Acct/BP Name Debit Credit Tax Posting Account T<br>1 - 10001-00 Legacy - Comerica Checking \$400.00                                                                                                    | Blan<br>Exp | and Editing Mod<br>G/L Acct/BP Co | de G     | i/L Acct/   | BP Name<br>Comerica Ch | ecking  | Debit         | Cre    | dit<br>\$ 400.00 | Tax Posting | Account  | Ti   |

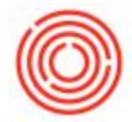

If I drill back in to the original recurring template, however, it still shows that next month it's expecting to post for the original \$500 amount: